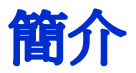

恭喜您購買 HP 滑鼠。

此滑鼠為 HP 廣泛電腦周邊中最新的製品。滑鼠的設計兼具極致的舒適感,以及最大的功能性。按一下下 列連結以了解更多相關資訊:

配置您的 HP 滑鼠

電容式感應技術

上傳至 Facebook

「HP 滑鼠控制中心」是一套簡單但具創新性的套裝軟體,可讓您設定滑鼠以符合您的需求。按一下下列連結以了解更多相關資訊:

瀏覽「HP 滑鼠控制中心」

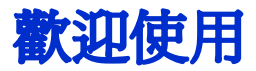

歡迎使用 HP 滑鼠控制中心說明。
本指南說明滑鼠功能,並解釋如何使用「HP 滑鼠控制中心」軟體來設定滑鼠。
简介
安全準則
安裝與解除安裝「HP 滑鼠控制中心」
瀏覽「HP 滑鼠控制中心」
配置您的 HP 滑鼠
電池
將圖片上傳至 Facebook
疑難排解
http://www.hp.com

© Copyright 2011 HP Corporation.版權所有。本手冊中的所有內容皆為 HP 所有,不得擅自以書面或電子形式複製。所有名稱與註冊商標皆為 HP 所有,而且可能已經註冊。

## 安裝與解除安裝「HP 滑鼠控制中心」

本節說明如何安裝與解除安裝「HP 滑鼠控制中心」軟體。按一下下列連結以了解詳細資訊:

安裝「HP 滑鼠控制中心」

解除安裝「HP 滑鼠控制中心」

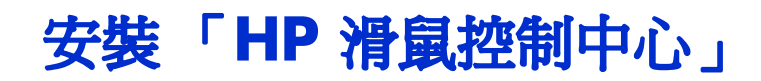

若要在電腦安裝「HP 滑鼠控制中心」:

插入隨附的「HP 滑鼠控制中心」CD 至 CD 或 DVD 光碟機。接著會載入「安裝精靈」。 接著會出現 [歡迎使用]畫面。按一下 [**下一步**] 繼續執行。

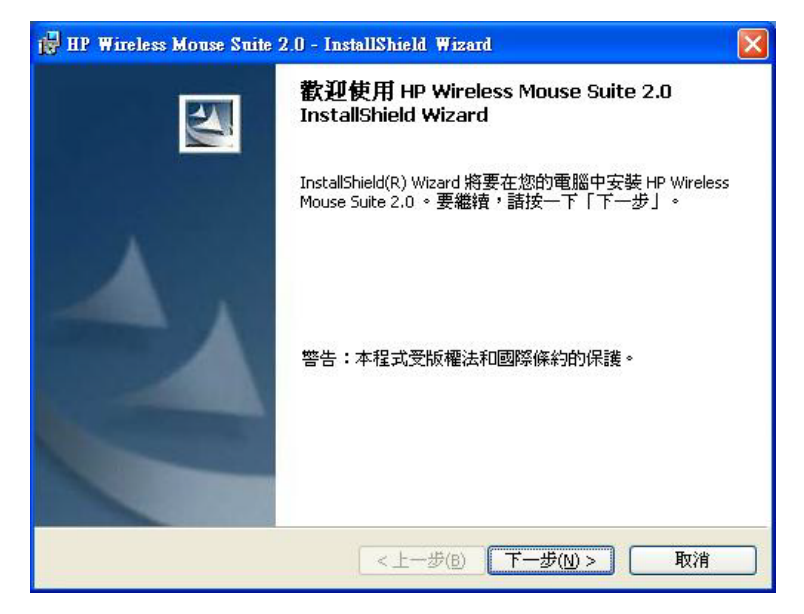

請閱讀「使用者授權合約」。如果您接受合約中的條款,選擇[我接受授權合約中的條款],然後按一下 [下一步]以繼續進行安裝。

| 授業会约                                                                                                    |                                                                                          |
|----------------------------------------------------------------------------------------------------|------------------------------------------------------------------------------------------|
| 諸仔細閱讀下面的授權合約。                                                                                                    |                                                                                          |
| 請仔細閱讀:本網站所提供之軟體的使用權依下列條<br>受這些條款,諸選擇位於本同意書畫面旁的「我同意」<br>款,諸選擇「我不同意」且不要下載本網站的任何軟得                                                                                                  | 操作件來執行。如果您同意接<br>聲項。如果您不同意這些條                                                            |
| 使用者授權合約<br>諸仔細閱讀本文件,再開始使用本設備:本最終使用:<br>(a) 您 (個人或公司團體) 和 (b) Hewlett-Packard 公司)<br>您有權使用由 HP 安裝或提供給 HP 產品 (「HP 產品」<br>與 HP 或提供廠商另訂合約。其他軟體的 EULA 可能行<br>產品」一詞是指電腦軟體,也包含相關媒體,工可資料 | ?權使用合約(「EULA」)是<br>HP」)之間的合法合約,讓<br>的任何軟體產品,而不用另外<br>在其線上說明文件中。「軟體<br>」「線上」或電子使用說明文<br>→ |
| ● 我接受該授權合約中的條款(A)<br>● 我不接受該授權合約中的條款(D)                                                                                                    | <b>⑦</b> ]£D(P)                                                                          |
| stanonen                                                                                                    | 下一步(N) > <b>取消</b>                                                                       |

您可以指定軟體安裝的位置,或是按一下 [下一步]將軟體安裝到程式建議的資料夾中。

| 🙀 HP Wire                 | eless Mouse Suite 2.0 - InstallShield Wizard                                           | × |
|---------------------------|----------------------------------------------------------------------------------------|---|
| <b>目的地</b> 資<br>按一下<br>夾。 | <b>料夾</b><br>「下一步」安裝到此資料夾,或按一下「變更」安裝到不同的資料                                             |   |
|                           | 將 HP Wireless Mouse Suite 2.0 安裝到:<br>C:\Program Files\Hewlett-Packard\ 愛更( <u>C</u> ) | כ |
|                           |                                                                                        |   |
| InstallShield -           | <上一步(B) 下一步(N) > 取消                                                                    | כ |

#### 按一下 [安裝]開始安裝。

| 已 <b>做好安裝程式的準備</b><br>精靈準備開始安裝。 |          |          | 2          |
|---------------------------------|----------|----------|------------|
| 按一下「安裝」開始安装。                    |          |          |            |
| 要查看或變更任何安裝設定,請按一下「              | 上一步」。按一下 | 「取消」退出精靈 | <b>;</b> • |
| AT-BARKATHAARAC BHA I (         |          |          | •          |
|                                 |          |          |            |
|                                 |          |          |            |
|                                 |          |          |            |
|                                 |          |          |            |
|                                 |          |          |            |
|                                 |          |          |            |
| tall5bield                      |          |          |            |
|                                 |          |          |            |

| 🙀 HP Wire              | less Mouse Suite 2.0 - InstallShield Wizard                                     |
|------------------------|---------------------------------------------------------------------------------|
| <b>安装 HP \</b><br>正在安装 | Vireless Mouse Suite 2.0 中<br>走您選擇的程式功能。                                        |
| 1 <del>1</del>         | InstallShield Wizard 正在安裝 HP Wireless Mouse Suite 2.0,諸稍候。這<br>需要幾分鐘的時間。<br>狀態: |
| InstallShield -        | <上一步(B) 下一步(M) > 〕 <b>取消</b>                                                    |

安裝完畢後,會出現確認對話方塊。按一下[完成]。

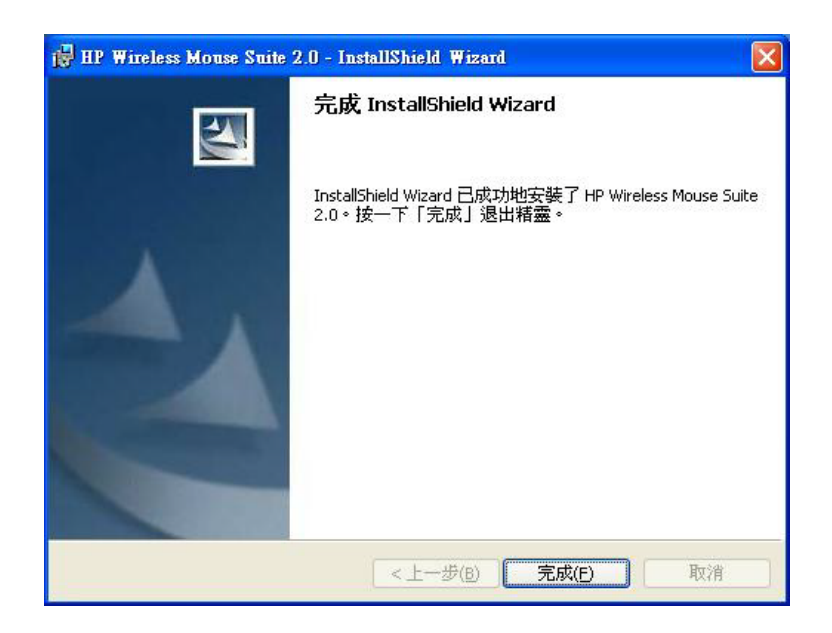

「配對精靈」會自動啓動。配對滑鼠和電腦之前,請拉出或移除滑鼠上的電池標籤並選取 [確定]。移除此標籤後,您有 10 分鐘的時間完成安裝。

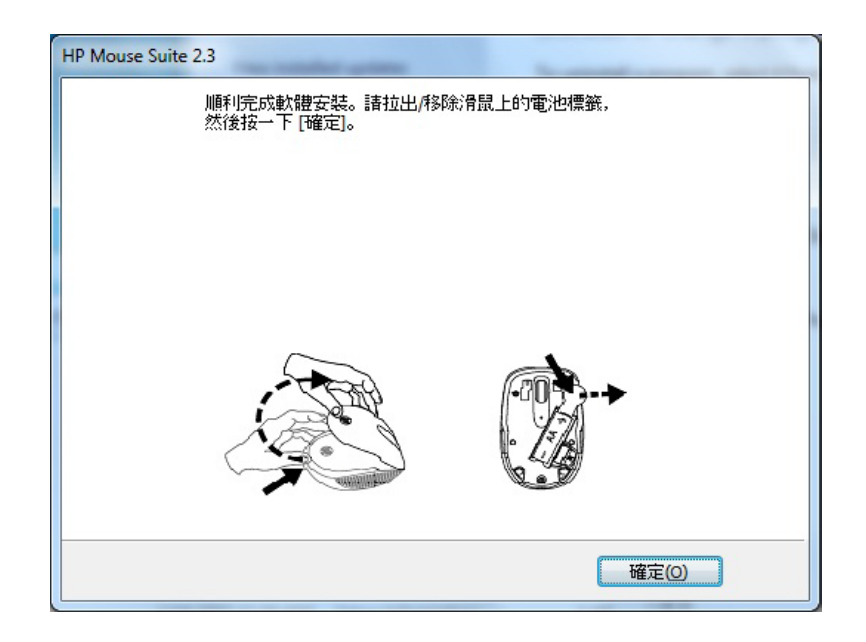

確定滑鼠底部的電源開關位於「On」的位置。開始配對時,請將滑鼠放在電腦 30 公分的範圍內。

| HP Wi-Fi Mobile Mouse                                             |
|-------------------------------------------------------------------|
| 正在搜尋 HP Wi-Fi 行動滑鼠                                                |
| 未偵測到滑鼠。                                                           |
| 若要配對 HP Wi-Fi 行動滑鼠, 請將滑鼠置於電腦 30 公分的範圍內並按一下滑鼠<br>底部的「 Connect」 按鈕。 |
|                                                                   |
| <b>說明 上一步</b> 下一步 取消                                              |

確定如果電腦只找到一隻滑鼠,就會自動開始和此滑鼠配對。如果找到超過一隻滑鼠,請使用印在滑鼠底部標籤上的「Mouse ID」來選取正確的滑鼠。選取 [下一步]繼續執行。

| HP Wi-Fi Mobile Mouse                             | <b>x</b> |
|---------------------------------------------------|----------|
| 正在搜尋 HP Wi-Fi 行動滑鼠                                |          |
| 找到下列項目:                                           |          |
| HP Wi-Fi Mobile, 滑鼠 ID: 380dd4000126              |          |
| 將您的滑鼠反白,然後選取 [下一步]<br>提示:利用滑鼠標籤上的「Mouse ID」找出您的滑鼠 |          |
| 説明 上一步 下一步 取消                                     |          |

電腦會與該滑鼠進行配對。

| HP Wi-Fi Mobile Mouse |                      |
|-----------------------|----------------------|
| 正在與滑鼠配對               |                      |
|                       | 正在配對 HP Wi-Fi Mobile |
|                       | 滑鼠 ID: 380dd4000126  |
|                       | 「上ー歩」「下ー歩」「取消」       |

電腦與滑鼠配對後,按一下[完成]。Windows 7<sup>®</sup> 會偵測滑鼠並自動尋找驅動程式,完成後滑鼠便準備就緒可供使用。

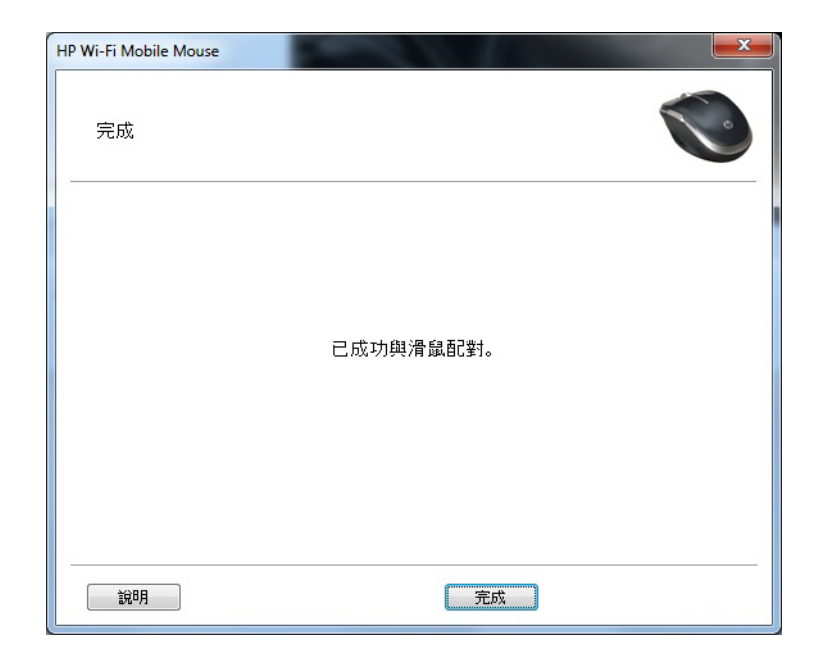

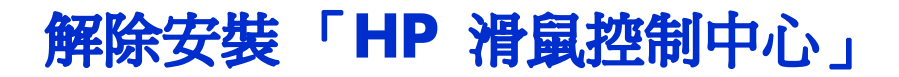

若要解除安裝「HP 滑鼠控制中心」:

開啓 [**開始]** 功能表 > [**所有程式**] > [Hewlett-Packard] > [HP Mouse] 。從子功能表中選取 [**解除安裝**]。

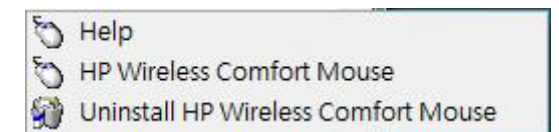

接著會出現確認對話方塊。按一下[是],就會開始解除安裝。

| 您確定要解除安裝這個產品嗎? |  |
|----------------|--|
|                |  |
|                |  |
|                |  |

| HP Wireless Mouse Suite 2.0               |    |
|-------------------------------------------|----|
| 計制待,Windows 在設定 HP Wineless Mouse Suite 2 | .0 |
| 正在蒐集必要的資訊                                 |    |
|                                           | 取消 |

已解除安裝您的 HP 滑鼠。

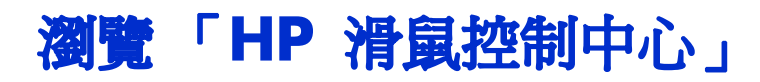

「HP 滑鼠控制中心」介面的簡易與直覺化的設計可讓您輕易找到資訊,並且自訂滑鼠的每項功能。

按一下 [探索]圖示以存取 [使用手冊]、[線上支援]、[產品註冊]、[HP Home and Home Office Store] (HP 家庭與工作室網路商店)。

按一下 [ 設定 ] 圖示以存取 [ 滑鼠設定 ]。

按一下 [盡情享用]圖示以尋找 HP 提供的服務。

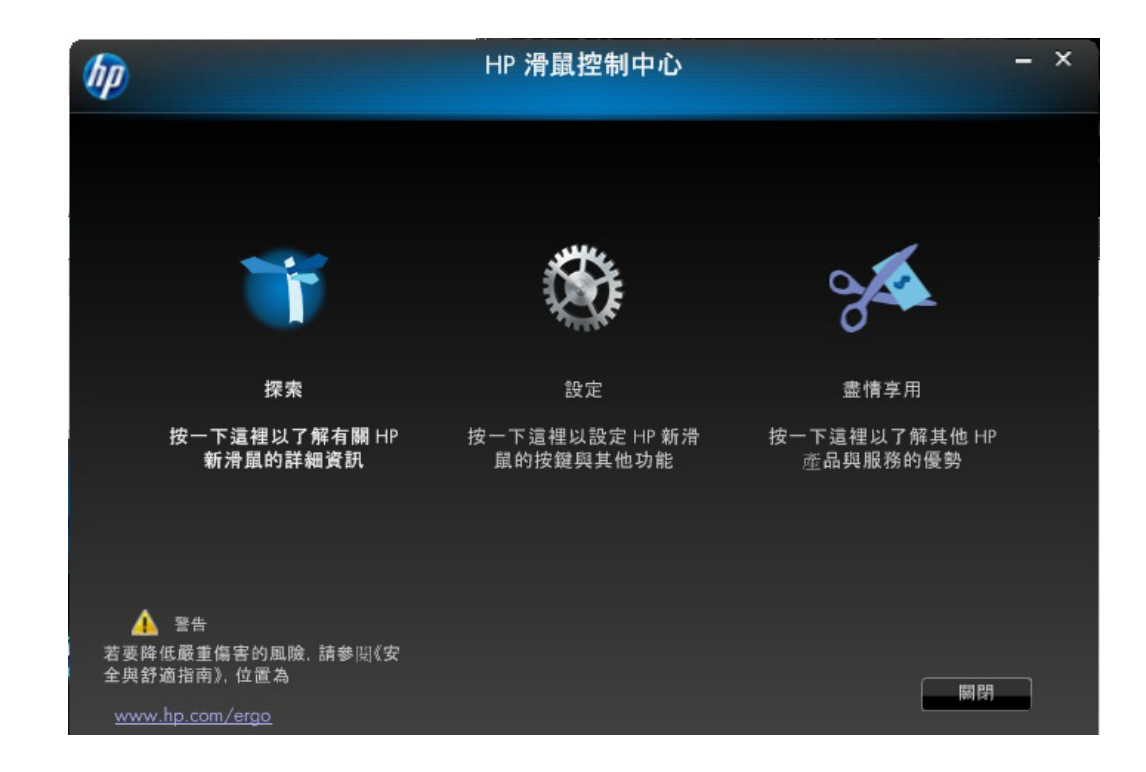

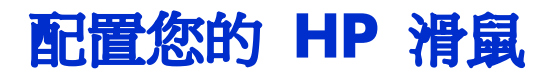

畫面上方的標籤表示不同的滑鼠設定。按一下其中一個標籤以進入設定畫面。

變更設定時,您可以按一下[**套用**]以儲存變更、[**確定**]以儲存變更並退出程式,或是按一下[**取消**] 直接退出程式而不儲存變更。若要啓動「配對精靈」,請選取[**配對精靈**]。

| (hp                                        |    | HP 滑     | 鼠控制中心 |                 | - × |
|--------------------------------------------|----|----------|-------|-----------------|-----|
| 按鈕                                         | 滾輪 | 滑鼠       | 關於    |                 |     |
| 已連接裝置<br>HP Wi-Fi 行動滑鼠<br>選取按鍵<br>1.主要滑鼠按鍵 |    | <b>•</b> |       |                 |     |
|                                            |    |          | 使用預設值 | 配對精靈<br>確定 取消 套 |     |

如需詳細資訊:

按鈕

滾輪

滑鼠

關於

您可以在 [按鍵]標籤上設定每個滑鼠按鍵。

[選取按鍵]清單顯示可用按鍵的清單。可用時,選項按鍵會顯示可以使用的動作清單,以在[選取按鍵]清單中設定反白的按鍵。

從[選取按鍵]清單中按一下按鍵名稱,檢視可以指派給該按鍵的功能。

| hp                                                                                             |    | HP 滑     | 鼠控制中心 |                 | - ×      |
|------------------------------------------------------------------------------------------------|----|----------|-------|-----------------|----------|
| 按鈕                                                                                             | 滾輪 | 滑鼠       | 關於    |                 |          |
| <ul> <li>已連接裝置</li> <li>HP Wi-Fi 行動滑組</li> <li>選取按鍵</li> <li>1.主要滑鼠按鍵</li> <li>で換按鍵</li> </ul> |    | <b>•</b> |       |                 |          |
|                                                                                                |    |          | 使用預設值 | 配對精靈<br>確定 取消 套 | <b>#</b> |

還原預設值

| 按一下標籤上的   | 使用預設值 | 按鍵以還原按鍵至原始預設值。 |
|-----------|-------|----------------|
| 如需詳細資訊    | •     |                |
| 左鍵與右鍵     |       |                |
| <b>液輪</b> |       |                |
| 左側按鍵      |       |                |
| 右側按鍵      |       |                |
|           |       |                |

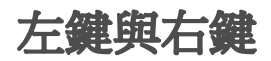

依照預設值,已設定滑鼠左鍵執行按一下左鍵的功能。滑鼠右鍵則設定為執行按一下右鍵的功能。

| P                                                                                                |    | HP 滑     | 鼠控制中心 |                 | - × |
|--------------------------------------------------------------------------------------------------|----|----------|-------|-----------------|-----|
| 按鈕                                                                                               | 滾輪 | 滑鼠       | 關於    |                 |     |
| <ul> <li>已連接裝置</li> <li>HP Wi-Fi 行動滑鼠</li> <li>選取按鍵</li> <li>1.主要滑鼠按鍵</li> <li>① 交換按鍵</li> </ul> |    | <b>•</b> |       |                 |     |
|                                                                                                  |    |          | 使用預設值 | 配對精靈<br>確定 取消 套 | 用   |

如果您想交換兩鍵的功能,請勾選[交換按鍵]核取方塊。

按一下 套用 儲存所有變更。

如需詳細資訊:

左鍵與右鍵

滾輪

左側按鍵

#### 上一頁

按下 [上一頁] 按鍵以在瀏覽器內顯示您所瀏覽的上一個網頁。 按一下 套用 儲存所有變更。

下一頁

按下[下一頁]按鍵以在瀏覽器內顯示您按下[上一頁]按鍵前所瀏覽的網頁。

按一下 套用 儲存所有變更。

### 其他

按下該按鍵時,選取[**其他**]以設定按鍵來執行一組其他預先定義的功能之一。

|               | F    | P 滑鼠控制中 | 心  |          | _ × |
|---------------|------|---------|----|----------|-----|
| 按鈕 滾          | 輪 滑鼠 | 關於      |    |          |     |
| 已連接裝置         |      |         |    | T        |     |
| HP Wi-Fi 行動滑鼠 | -    |         | 1  | (        |     |
| 選取按鍵          |      |         |    |          |     |
| 3. 剪下         |      |         |    |          |     |
|               |      |         |    |          |     |
| ◎ 滑鼠中間鍵       |      |         | 選  | 取功能      |     |
| ◎ 上一頁         |      |         | 鄋  | <u>र</u> |     |
| 頁一不 ①         |      |         |    |          |     |
| ● 其他          |      |         |    |          |     |
|               |      |         |    |          |     |
|               |      |         |    |          |     |
|               |      | 使用預該    | 3位 | 配對精靈     |     |
|               |      |         | 薩症 | ₽        | 套用  |
|               |      |         |    |          |     |

接著會顯示下拉式功能表。從清單中選取一項應用程式。

按一下 套用 儲存所有變更。

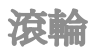

依照預設值,按下滑鼠滾輪時已設定執行中間鍵的功能。

| P             |    | HP 滑 | 鼠控制中心 |      | -  |
|---------------|----|------|-------|------|----|
| 按鈕            | 滾輪 | 滑鼠   | 關於    |      |    |
| 已連接裝置         |    |      |       |      |    |
| HP Wi-Fi 行動滑鼠 |    |      |       |      |    |
| 選取按鍵          |    |      |       |      |    |
| 3. 滑鼠中間鍵      |    |      |       |      |    |
|               |    |      |       |      |    |
| ● 滑鼠中間鍵       | 1  |      |       |      |    |
| ◎ 上一頁         |    |      |       |      |    |
| ◎ 下一頁         |    |      |       |      |    |
| ◎ 其他          |    |      |       |      |    |
|               |    |      |       |      |    |
|               |    |      |       |      |    |
|               |    |      | 使用預設值 | 配對精靈 |    |
|               |    |      |       | 確定   | 套用 |
|               |    |      |       |      |    |

選取要指定給 [ 滑鼠中間鍵 ] 的功能。

按一下 套用 儲存所有變更。

如需詳細資訊:

左鍵與右鍵

滾輪

左側按鍵

#### 左側按鍵

HP 滑鼠的左側有一個按鍵。依照預設值,按下該按鍵時已設定執行 [上一頁]的功能。按下 [上一頁]按鍵以在瀏覽器內顯示您所瀏覽的上一個網頁。可另外設定此按鍵的功能。

| P             |    | HP 滑 | 鼠控制中心 |         | - |
|---------------|----|------|-------|---------|---|
| 按鈕            | 滾輪 | 滑鼠   | 關於    |         |   |
| 已連接裝置         |    |      |       |         |   |
| HP Wi-Fi 行動滑鼠 |    |      |       |         |   |
| 選取按鍵          |    |      |       |         |   |
| 3. 上一頁        |    |      |       |         |   |
|               |    |      |       |         |   |
| ◎ 滑鼠中間鍵       |    |      |       |         |   |
| ● 上一頁         |    |      |       |         |   |
| ◎ 下一頁         |    |      |       |         |   |
| ◎ 其他          |    |      |       |         |   |
|               |    |      |       |         |   |
|               |    |      | 使用預設值 | 配對精靈    |   |
|               |    |      |       |         |   |
|               |    |      |       | 確定 取消 套 | 用 |

從清單中選取要指定給按鍵的功能。

按一下 套用 儲存所有變更。

如需詳細資訊:

左鍵與右鍵

左側按鍵

HP 滑鼠的右側有一個按鍵。依照預設值,按下該按鍵時已設定執行 [下一頁]的功能。按下 [下一頁]按鍵以在瀏覽器內顯示您按下 [上一頁]按鍵前所瀏覽的網頁。可另外設定此按鍵的功能。

| 0             |    | HP 滑     | 鼠控制中心         |           | - |
|---------------|----|----------|---------------|-----------|---|
| 按鈕            | 滾輪 | 滑鼠       | 關於            |           |   |
| 已連接裝置         |    |          |               |           |   |
| HP Wi-Fi 行動滑師 | ē. |          |               |           |   |
| 選取按鍵          |    | <u> </u> |               |           |   |
| 3.下一頁         |    |          |               |           |   |
|               |    |          |               |           |   |
| ◎ 滑鼠中間        | 鍵  |          |               |           |   |
| ◎ 上一頁         |    |          |               |           |   |
| 頁一不 💿         |    |          |               |           |   |
| ◎ 其他          |    |          |               |           |   |
|               |    |          |               |           |   |
|               |    |          | 体电码机械         | 80 #4±# @ |   |
|               |    |          | <b>汉</b> 府預設阻 | 10.17 相壓  |   |
|               |    |          |               | 確定取消 多    | 用 |

從清單中選取要指定給按鍵的功能。

按一下 套用 儲存所有變更。

如需詳細資訊:

左鍵與右鍵

左側按鍵

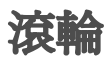

您可以在[滾輪]標籤上設定滑鼠滾輪設定。

[推動速度]區段可讓您調整垂直滾動滾輪時視窗捲動的速度。

| hp |      |                                        | HP 滑鼠    | <b>亂控制中心</b> |                     | - × |
|----|------|----------------------------------------|----------|--------------|---------------------|-----|
|    | 按鈕   | 滾輪                                     | 滑鼠       | 關於           |                     |     |
|    | 捲動速度 | <sup>変</sup><br>● <b>抢助</b><br>● 毎渡動一株 | 各就捲動一個畫面 | 3            | 每捲動一格捲動的行數<br>使用預設值 |     |
|    | 水平捲  | tb<br>1慢<br>                           | •        | <b>快</b>     | 使用預設位               |     |
|    |      |                                        |          |              | 確定 取消 套             | 用   |

捲動速度

使用 [ 捲動速度 ] 選項來選取想使用的捲動速度。

| 6p |      |         | HP 滑     | 鼠控制中心    |                     | - × |
|----|------|---------|----------|----------|---------------------|-----|
|    | 按鈕   | 滾輪      | 滑鼠       | 關於       |                     |     |
|    | 梯動速度 | E       |          |          |                     |     |
|    |      | 卷動 ● 卷動 | 各就捲動一個畫面 | 3        | 每捲動一格捲動的行數<br>使用預設值 |     |
|    | 水平捲動 | •       |          |          |                     |     |
|    |      | 慢       | •        | <b>快</b> | 使用預設值               |     |
|    |      |         |          |          | 確定 取消 套用            |     |

**捲動:**選取此選項並使用下拉式清單選取速度。

[每滾動一格就捲動一個畫面]:選取此選項就可每次往上或往下捲動滑鼠滾輪一格時,向上或向下捲動一整個畫面。

按一下 套用 儲存所有變更。

電容式感應技術

HP 滑鼠採用電容式感應滾輪來取代以往的機械滾輪。採用電容式感應技術,無須裝配活動零件。只要在觸控區域向上滑動指尖,即可向上捲動,此外只要在觸控區域向下滑動指尖,即可向下捲動。

若您捲動瀏覽大型文件或網頁,則只要在觸控區域快速上下移動指尖,然後再將指尖挪離觸控區域,即可輕鬆瀏覽大量的文字行。滑鼠會在短時間內繼續自行捲動,然後便會自動放慢速度直到停止移動。

您可以在 [ 滑鼠 ] 標籤上設定滑鼠設定。

| hp.  |    | HP 滑」 | 鼠控制中心   | - × |
|------|----|-------|---------|-----|
| 按鈕   | 滾輪 | 滑鼠    | 關於      |     |
| 指標速度 |    |       | 調整解析度   |     |
| 慢    |    | 快     | 說明      |     |
|      |    |       |         |     |
|      |    |       | 電池狀態    |     |
|      |    |       | 100%    |     |
|      |    |       |         |     |
|      |    |       | 確定 取消 套 | Ħ   |

[指標速度]區段可讓您控制指標在畫面上移動的速度。

[滑鼠解析度]一節說明調整滑鼠解析度的方式。

[ 電池狀態 ] 指示器會顯示目前的電池電量。

### 滑鼠解析度

設定滑鼠時,何謂滑鼠的解析度或敏感度?

解析度這個名詞是指在電腦螢幕或顯示器上,水平軸與垂直軸所含有的像素數量。解析度愈高,就可顯示更詳細的資訊。

對滑鼠來說,解析度表示移動滑鼠時,游標每移動一英吋時的螢幕點數。因此,滑鼠解析度通常標示為每英吋點數 (DPI)。

解析度設定可控制滑鼠每移動一英吋,傳送至控制晶片的訊號量。解析度愈高,傳送的訊號就愈多。如此 就可以更佳地控制游標與更順暢地移動。設定的 DPI 愈高,對游標移動的操控性就愈高。

使用部份應用程式如繪圖軟體或特定遊戲時,您可能需要較優越的控制性能。使用這些程式時,請使用較高的解析度設定。其他如文字處理軟體或網路瀏覽器等程式,則比較適合使用較低的解析度設定。

若要調整解析度,同時按住滑鼠左右鍵與 Facebook 鍵三秒。解析度就會從預設值變更為下一個最高的解析 度。再次按住滑鼠的三個按鍵,解析度就會變更到下個可用的解析度值。每次只要按住三個按鍵三秒,解 析度就會變更到下一種可用的設定值。

則會有以下可用的解析度: 400 DPI、800 DPI、1200 DPI (預設)以及 1600 DPI。變更解析度時, LED 會有以下閃爍方式:

400 DPI: 閃一次

800 DPI: 閃兩次

1200 DPI: 閃三次

1600 DPI: 閃四次

## Wi-Fi 配對

HP Wi-Fi 行動滑鼠和電腦使用 802.11 無線技術進行通訊,所以不需要另外使用 USB 接收器。要讓電腦 和滑鼠進行通訊,就必須進行配對 (連線)的動作。

進行滑鼠和電腦的配對之前,請確定已啓用/開啓電腦的無線訊號。

注意事項:多數筆記型電腦有開關或按鈕可開啓 / 關閉無線訊號。

若是第一次進行滑鼠和電腦的配對(連線):

安裝滑鼠隨附的軟體。在安裝過程的最後,軟體會引導您進行滑鼠和電腦的配對步驟。
 若是在初次安裝軟體之後進行滑鼠配對(連線):

1. 如果您已安裝滑鼠軟體,請由桌面捷徑啓動「HP 滑鼠控制中心」軟體。

2. 按一下 [ 設定 ] 圖示,然後按一下「配對精靈」按鈕。

3. 將滑鼠底部的電源開關切換至「on」的位置。

4. 按下滑鼠底部的「Connect」按鍵,然後放開。

5. 按照配對精靈的步驟操作。

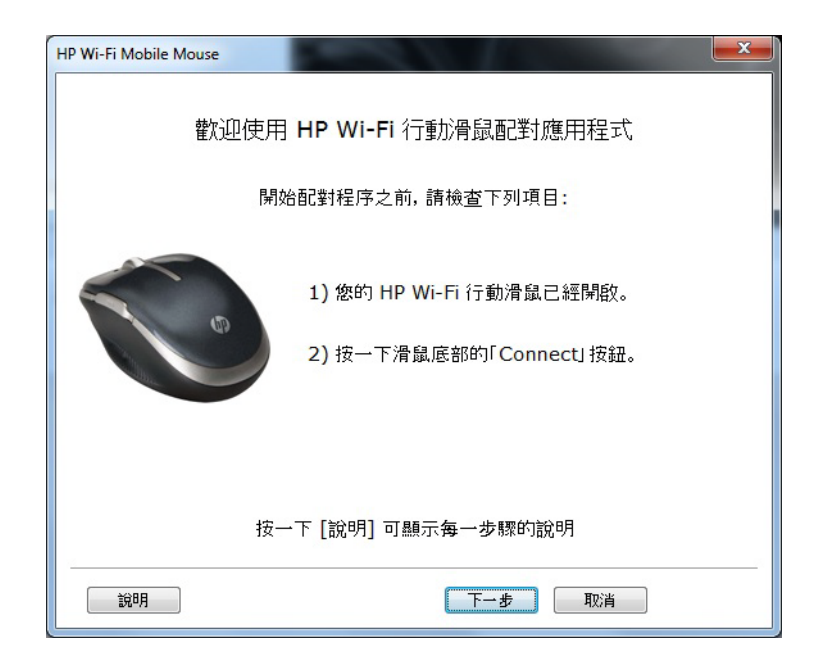

按一下 [關閉系統匣圖示] 移除系統匣中所顯示的 [HP 滑鼠控制中心] 軟體圖示。

按一下 [**選取語言**] 下拉式清單,顯示可用語言的清單。

| hp . |         | HP 滑                    | 鼠控制中心                                             |                             | - × |
|------|---------|-------------------------|---------------------------------------------------|-----------------------------|-----|
| 按鈕   | 滾輪      | 滑鼠                      | 關於                                                |                             |     |
|      |         | HP 滑<br>軟體<br>驅動程<br>版權 | 鼠控制中心<br>版本 2.3.0.0<br>式版本 1.0.0.0<br>[ © HP 2011 |                             |     |
|      |         |                         |                                                   | www.hp.com                  |     |
| E    | 關閉系統匣圖示 |                         |                                                   | 選取語言<br>Traditional Chinese | -   |
|      |         |                         |                                                   | 確定 取消 套用                    | 1   |

電池狀態會顯示在系統工作匣圖示中,或是「HP 滑鼠控制中心」的[**滑鼠**]標籤上。 系統工作匣中的綠色電池圖示表示滑鼠電量充足, **四** 黑色電池圖示則表示滑鼠電量不足。**四**. 電池狀態顯示為低電量時,請更換電池以繼續使用滑鼠。 **注意事項:**建議您只選購高電量的鹼性電池搭配本產品使用。

# 上傳至 Facebook

您可以使用 HP 滑鼠隨附軟體,輕鬆將圖片上傳至自己的 Facebook 帳號。 根據預設,位於滑鼠左上方部分(亦即滑鼠左鍵的左邊)的滑鼠按鈕為 Facebook 上傳功能。

## 將圖片上傳至 Facebook

開始將圖片上傳至您的 Facebook 帳號之前,必須先進行設定以便讓軟體存取您的 Facebook 帳號。在安裝的過程中,軟體會要求您提供 Facebook 使用者名稱和密碼。若您提供此登入資訊,即可隨時開始將圖片上傳至 Facebook。若您跳過此安裝程序步驟,則可在工作列圖示 1 上按一下滑鼠右鍵,然後再選取 [設定]以存取設定。如需詳細資訊,請參閱「進行 Facebook 軟體設定」一節。

Facebook 上傳軟體可讓您上傳目前顯示在電腦螢幕上的任何影像。您可以上傳相片、文字片段或其他任何 螢幕上的影像。

準備好開始上傳圖片時,請將滑鼠指標置於要上傳之螢幕影像的其中一個角落。按住滑鼠上的 Facebook 按鈕,然後將滑鼠指標拖曳至影像的對角。在此過程中,您會在要上傳的影像四周框繒出方塊。當您放開 滑鼠按鈕時,即會擷取(儲存)此方塊的內部區域,並出現預覽視窗顯示您所擷取的影像。若您想要上傳 該影像至 Facebook,只要選取預覽視窗中影像旁的核取方塊,選取要存放影像的 Facebook 相簿,然後 再按一下 [上傳] 按鈕,即可輕鬆上傳。

若您想要選取其他 Facebook 相簿,請按一下下拉箭頭以顯示目前與您 Facebook 帳號聯結的相簿清單, 然後便可在清單中選取任何相簿。

若您想要同時上傳多個圖片,請關閉預覽視窗,然後逐次在螢幕影像上框繒出方塊,即可選取更多影像。 完成之後,您便可在預覽視窗中選取多個影像,而軟體會開始上傳您選取的所有圖片。

## 進行 Facebook 軟體設定

您可以在工作列圖示 🌉 上按一下滑鼠右鍵,然後再選取 [設定] 來存取 Facebook 上傳軟體設定。

接著會開啓一個視窗,而您可在此視窗中進行所有與 Facebook 上傳軟體相關的設定。

[Facebook 憑證] 區段可讓您變更 Facebook 使用者名稱和密碼。若您在安裝滑鼠軟體後需要變更 Facebook 設定、在軟體安裝過程中不慎輸入錯誤的 Facebook 登入資訊,或是想要使用不同的 Facebook 帳號,則此功能十分實用。若要變更您的 Facebook 登入資訊,請輸入您的 Facebook 使用者名稱(通常 是您的電子郵件地址)和 Facebook 密碼,然後按一下 [儲存] 按鈕。

[建立新 Facebook 相簿] 區段可讓您建立新的 Facebook 相簿。若要使用此功能,您必須先提供 Facebook 使用者名稱和密碼,然後再按一下 [登入] 按鈕。[已建立相簿] 欄位會顯示您現有 Facebook 相簿的清單。然後您可以輸入新的相簿名稱和相簿說明,然後再按一下 [建立] 按鈕。

[影像路徑 / 名稱] 區段可讓進階使用者設定電腦儲存暫存檔案(由軟體建立)的位置。若要變更暫存檔案的預設位置,請按一下[瀏覽] 按鈕,然後選取要儲存檔案的新硬碟機或路徑。暫存檔案的檔案名稱前方會加上首碼,而您可以使用[檔案首碼名稱]欄位來變更此首碼。

[一般設定]區段包含兩個核取方塊:

**上傳後捨棄影像:**若您選取此核取方塊,則在圖片上傳至 Facebook 完成後,會自動從電腦中刪除暫存影像檔案。若您清除此核取方塊,則會保留暫存影像檔案以供日後存取。

**每次擷取後顯示預覽視窗:**若您選取此核取方塊,則您在影像四周框繒出方塊後,每次放開滑鼠上的 Facebook 按鈕時皆會開啓預覽視窗。若您經常擷取多個影像,可能需要清除此核取方塊。若您清除此 核取方塊,則在每次擷取影像後便不會開啓預覽視窗,這會讓您更加輕鬆地選取多個影像。完成並準備 好上傳影像時,您可在工作列圖示 ↓ 上按一下滑鼠右鍵,然後選取 [上傳相片]。

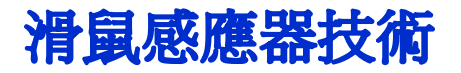

HP 滑鼠使用的是光學或雷射感應器技術。

光學滑鼠使用 LED 燈來追蹤滑鼠移動。

雷射滑鼠的敏感度通常比光學滑鼠好。另外,可以在不易使用光學滑鼠的平面上(例如黑色或閃亮的平面)使用雷射滑鼠。

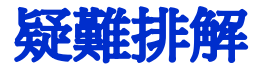

問題:安裝軟體的過程中,電腦顯示不支援作業系統的錯誤訊息。

回答:您的電腦必須使用 Windows 7 作業系統,才能和 HP Wi-Fi 行動滑鼠進行通訊。此外,電腦的 Wi-Fi 介面卡應經過 Windows 7 認證。

問題:配對精靈無法偵測到滑鼠。

回答: 配對滑鼠和電腦之前, 請確定已開啓電腦的 Wi-Fi 功能。多數筆記型電腦有開關或按鈕可開啓/關閉 Wi-Fi 功能。

問題:HP Wi-Fi 行動滑鼠和我的電腦配對時發生問題,或是在配對之後滑鼠動作不穩定。

**回答:**因為您的電腦使用無線傳輸與滑鼠通訊,請使用 Windows Update 或查看您的 Wi-Fi 製造商網站, 確定電腦的無線網路介面卡已使用最新的驅動程式。

問題:在配對過程中,精靈顯示了多個滑鼠。我該選擇哪一個?

回答:您可以在滑鼠底部找到「Mouse ID」來分辨您的滑鼠。

問題:我已經關閉滑風,但是配對精靈仍可以偵測到滑風。

**回答**:電腦系統的快取保留了之前偵測到的滑鼠。依照電腦使用的無線介面卡不同,此快取最多需要 5 分 鐘才會過期。

問題:如果關閉滑鼠又重新開啓,電腦需要很長一段時間才能重新偵測到滑鼠。

回答:如果關閉滑鼠又重新開啓,電腦會按照先中斷與滑鼠的連線再進行滑鼠連線的程序進行。要完成這兩個程序需費時 5 到 10 秒。

問題:滑鼠指標靜止不動,我該怎麼辦?

**回答:**確定已經正確執行所有設定程序。如果已經安裝軟體,請解除安裝該軟體再重新啓動電腦,然後重 新安裝軟體。

使用棉花棒清潔滑鼠的感應板。請勿使用其他材質或溶劑來清潔滑鼠感應板,以免損傷感應板。

因爲滑鼠爲光學裝置,必須在適當的平面上使用滑鼠。如果在高反射的平面上使用滑鼠,則該平面可能會造成此問題。請使用滑鼠墊或是在顏色較中性的平面上使用滑鼠。

問題:滑鼠指標移動異常,我該怎麼辦?

**回答:**這可能是因為感應板附近或附著於上的灰塵干擾光學訊號所造成。使用棉花棒清潔滑鼠的感應板。 請勿使用其他材質或溶劑來清潔滑鼠感應板,以免損傷感應板。

如需有關上述問題或任何其他問題的進一步協助,請連絡技術支援業務代表。瀏覽 http://www.hp.com/support

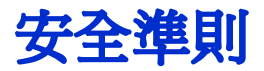

使用滑鼠不正確可能會造成身體不適與傷害。請遵循下列準則以確實避免這些問題:

- ■保持端正坐姿,手肘置於身體兩側。
- 調整椅子高度,讓手臂與桌面成 90 度的彎角。
- 將滑鼠置於前方,鍵盤旁邊。
- 請勿躺坐在座位上或駝背。一定要放鬆手腕、手臂以及肩膀。
- 如有需要,請在打字或使用滑鼠時,特別是長時間使用時,使用腕墊或護手墊來減輕對關節的額外壓力。

如果您的手腕、手臂、脖子或肩膀有痲痹、抽筋、腫脹或僵硬感,請立即諮詢當地醫生或前往最近的診所。

如需詳細資訊,請瀏覽 http://www.hp.com/ergo